This CD is designed for use on Windows 95 and Windows NT systems ONLY!

If you are using Windows v3.1x (including Windows for Work Groups) there will NOT be any technical support available for this CD Rom disc, and the installation is very complicated and technical. We DO NOT recommend that any user attempt to use this CD's installation or setup routines under any circumstances for Win v3.x!

-----

## About This CD

Internet Explorer v3.01 will be installed on systems using Windows 95 or newer. The setup program will automatically determine which version of the Windows environment you are using and install the appropriate files & programs.

When Internet Explorer v3.x finishes its installation it will prompt you to restart your system.

When it restarts, a screen will appear the first time to give you a "quick start." The navigation menu will be in the left hand column (frame) once you reach the Idea Café startup page. You can navigate completely from the hot links found within the text and the menu containing icons at the left of the screen, as well as any buttons that sometimes appear at the bottom of the screen.

-----

Remember, the blue circle at the bottom of the left menu allows you to exit

-----

## Tips, tricks, traps

Now, while we are on the subject of the blue circle at the bottom of the left hand pain.

If you see the browser menus are up (which will happen if you start <u>Internet Explorer</u> or <u>Netscape Navigator</u> directly from your hard drive, desktop icon, or start button) we have found that an error message sometimes appears asking you if you want to save or open, and warning you that the file hasn't been checked for virus's. The file IS virus free, as it's physically on the CD Rom, Internet Explorer is just doing its job of being over cautious at times. Just click OPEN and YES and then IE will close. When using a browser, it is often better to use the menu at the top of the screen (and file/exit from the menu). Hopefully we (and/or Microsoft) will have this particular problem fixed on the next run.

The easiest way to access the information is to just put the CD in your computer (it will Auto start on more computers) or to run "Start.exe" in the root directory. Then select "Browse This CD" from the menu.

If "The Internet" icon (generally on your desktop) is selected and it hasn't been completely setup to access the Internet and your modem, or it doesn't detect an active Internet account through Dial-Up-Networking... it is designed to walk you through the steps in either setting up an account, connecting to your existing one, or by-passing that part of things until later. Simply follow the instructions.

## <u>If you don't have a modem in your computer OR a phone line hooked to your</u> <u>computer at this time, you should select "Current," as the automatic setting require</u> <u>both a modem and dial tone to work properly.</u>

To learn more about your new program

Click on the Help section of the menu "Help Topics" can answer most of your questions. If you are already connected to the Internet through an Internet Service Provider (ISP) then please click on the "Web Tutorial" item, and enjoy Microsoft's latest creation.

NOTE: to Un-Install Internet Explorer, under Windows 95 or greater, simply go to the **Start** menu (on the tool bar, generally at the bottom of the screen) ... highlight **Settings**... highlight and select **Control Panel**... find **Add/Remove Programs**... select **Internet Explorer v3**.x... then click Remove and follow the prompts.

Thank you for purchasing this disc and enjoy.